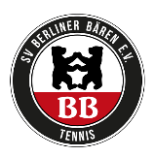

## Anleitung Einbuchen des Trainings

- 1. Einloggen bei berlinerbaeren.ebusy.de
- 2. Auf der Startseite auf die drei Striche oben links klicken (siehe Foto)
- 3. Auf "Kursbuchung" klicken
- 4. Dann entsprechenden Kurs auswählen und buchen

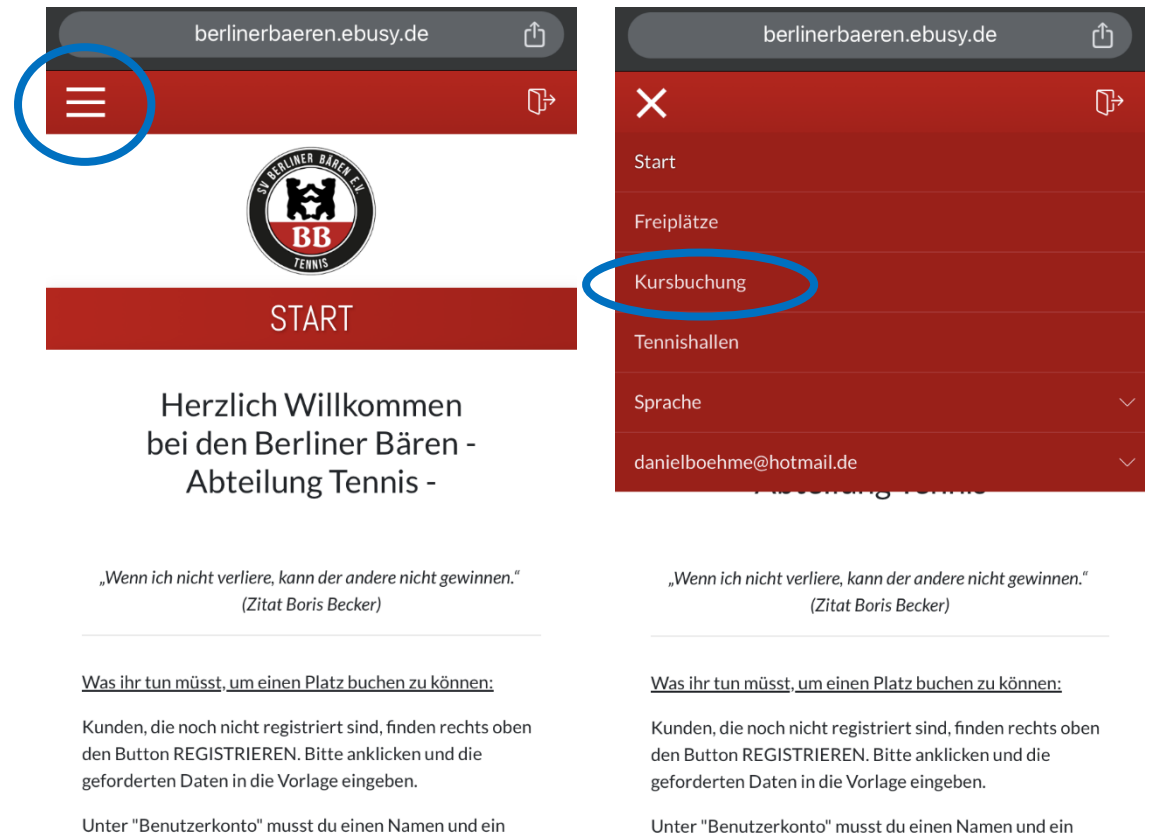

Unter "Benutzerkonto" musst du einen Namen und ein Passwort festlegen, mit dem du dich später immer wieder in ebusy anmeldest.

Du erhälst nun eine E-Mail an das angegebene E-Mail Postfach. Diese E-Mail muss geöffnet und der darin enthaltene LINK einmal angeklickt werden.

berlinerbaeren.ebusy.de

Passwort festlegen, mit dem du dich später immer wieder

Du erhälst nun eine E-Mail an das angegebene E-Mail

Postfach. Diese E-Mail muss geöffnet und der darin

enthaltene LINK einmal angeklickt werden.

in ebusy anmeldest.

 $\bigcirc$   $\checkmark$   $\blacksquare$ 

## KURSÜBERSICHT - ALLE KURSPLÄNE

Hier kann Training für die Jugendlichen gebucht werden.

| <b>25.09.2023</b><br><br>23.03.2024 | Training Winter<br>2023/2024 2er Gruppe<br>Jugend<br><sup>®</sup> SV Berliner Bären | R   |
|-------------------------------------|-------------------------------------------------------------------------------------|-----|
| <b>25.09.2023</b><br>               | Training Winter<br>2023/2024 3er Gruppe<br>Jugend<br><sup>®</sup> SV Berliner Bären | > Q |